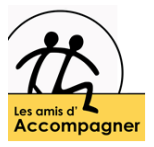

# Navigateur Internet – Saisie Automatique

Certains navigateurs ont une fonctionnalité nommée Saisie semi-automatique. Elle garde la trace des informations tapées récemment, comme les adresses des sites Web, les informations contenues dans les formulaires (de recherche par exemple), les mots de passe...

Cette fonctionnalité vous permet de ne plus avoir a vous souvenir de vos mots de passe, de saisir les formulaires plus rapidement, d'effectuer à nouveau une recherche... Nous pouvons régler les paramètres de la saisie semi-automatique (exemple : Mémoriser les adresses Web mais pas les mots de passe)

#### **Google Chrome**

- 1. Cliquer sur le menu Google Chrome en haut à droite de l'écran.
- Cliquer sur "Paramètres", puis sélectionner « Afficher les paramètres avancées ».
   Accéder à la section "Mots de passe et formulaires".

| Ê | Saisie automatique          | 0-       | Mots de nasse      |       |
|---|-----------------------------|----------|--------------------|-------|
| 0 | Contrôle de sécurité        | •••      |                    | ,<br> |
| 0 | Confidentialité et sécurité |          | Modes de paiement  | •     |
| ۲ | Apparence                   | •        | Adresses et autres |       |
| Q | Moteur de recherche         | Contrôle | e de sécurité      | 2.    |

Cocher l'option suivante : Activer la saisie automatique pour remplir les formulaires Web en un simple clic.

A noter : dans cette section , vous avez la possibilité d'accéder à une menu de « gestion des paramètres de saisie automatique » : il vous permet de mémoriser en saisie automatique une adresse postale, si vous avez besoin de renseigner cette information fréquemment dans des formulaires.

### **Mozilla Firefox**

Démarrer Mozilla Firefox et cliquer sur Outils, Options puis sur l'onglet Vie Privée

| <b>Q</b> Recherche     | Historique                                                                                                    |                                                         |                               |  |
|------------------------|----------------------------------------------------------------------------------------------------|---------------------------------------------------------|-------------------------------|--|
| Vie privée et sécurité | <u>R</u> ègles de conservation                                                                                | Utiliser les paramètres personnalisés pour l'historique | ~                             |  |
| g Sync                 | Toujours utiliser le mode de navigation privée Concenter l'historique de navigation et des téléchargements 2. |                                                         | Effacer l' <u>h</u> istorique |  |
| 1.                     | <ul> <li>✓ Conserver l'historique des recherches et des formulaires</li> </ul>                                |                                                         |                               |  |
|                        | <u>V</u> ider l'historique lors de la fermeture de Firefox                                                    |                                                         | <u>P</u> aramètres            |  |
|                        |                                                                                                    |                                                         |                               |  |

Cocher la case « Conserver l'historique des recherches et des formulaires »

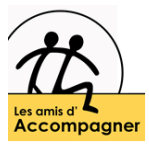

## Internet Explorer (7 en 8)

Démarrer Internet Explorer et cliquer sur Outils, Options Internet puis sur l'onglet Contenu

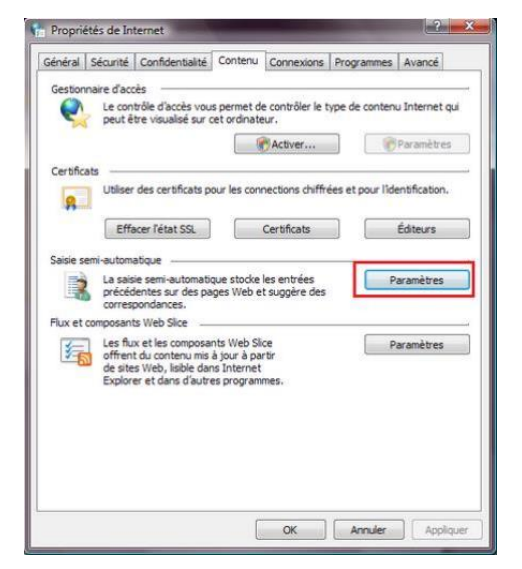

Dans le cadre Saisie semi-automatique, cliquer sur Paramètres. Une nouvelle fenêtre apparait :

| La saisie semi-automatique i  | épertorie les correspondances possibles  |
|-------------------------------|------------------------------------------|
| a partir des entrées que voi  | us avez deja tapees ou visitees.         |
| Utiliser la saisle semi-autor | natique pour les                         |
| Barre d'adresses              |                                          |
| Historique de navig           | ation                                    |
| Favoris                       |                                          |
| Flux                          |                                          |
| Utiliser Windows Se           | arch pour obtenir de meilleurs résultats |
| Formulaires                   |                                          |
| Noms d'utilisateur et m       | ots de passe sur les formulaires         |
| Me demander avan              | t d'enregistrer les mots de passe        |
|                               |                                          |
| Supprimer l'his               | torique de la saisie semi-automatique    |
|                               |                                          |

Pour choisir les entrées que vous voulez mémoriser, cochez/décochez les cases correspondantes.

Pour effacer l'historique de la saisie semi-automatique, cliquer sur Supprimer l'historique de la saisie semiautomatique. Vous aurez cette fenêtre :

| V | Conserver les données des sites Web favoris                                                                                                    |
|---|----------------------------------------------------------------------------------------------------|
|   | Conserver les cookies et fichiers Internet temporaires qui activent vos<br>sites Web préférés pour enregistrer vos préférences et les afficher plus<br>rapidement. |
| V | Fichiers Internet temporaires                                                                                                    |
|   | Copies de pages Web, d'images et de médias enregistrées pour<br>un accès ultérieur plus rapide.                                                                    |
| 1 | Cookies                                                                                                    |
|   | Fichiers placés sur votre ordinateur par des sites Web pour<br>enregistrer des informations de connexion.                                                          |
| 1 | Historique                                                                                                    |
|   | Liste de sites Web que vous avez visités.                                                                                                    |
|   | Données de formulaires                                                                                                    |
|   | Informations enregistrées suite à leur entrée dans des<br>formulaires.                                                                                             |
|   | Mots de passe                                                                                                    |
|   | Mots de passe enregistrés automatiquement insérés lorsque vous                                                                                                    |

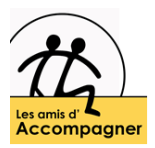

### Microsoft Edge

Ouvrir Microsoft Edge, cliquer sur «...» en haut à droite de la fenêtre et choisir l'onglet «Paramètre».

Aller sur les paramètre de confidentialité et de service et chercher l'option 3effecer les données de navigation.

Cliquer sur « Choisir les éléments à effacer ».

| Paramètres                  | malveillants connus • Bloque les dispositifs de suivi malveillants connus                                                           |  |  |  |
|-----------------------------|----------------------------------------------------------------------------------------------------|--|--|--|
|                             |                                                                                                    |  |  |  |
| A Profils                   | Dispositifs de suivi bloqués  Afficher les sites que nous avons bloqués et qui ne peuvent pas vous suivre                           |  |  |  |
| Confidentialité et services | Exceptions                                                                                                    |  |  |  |
| Apparence                   | Autoriser tous les dispositifs de suivi sur les sites de votre choix                                                                |  |  |  |
| 🕐 Au démarrage              | Toujours utiliser la prévention de suivi « Strict » lors de la navigation InPrivate <b>2.</b>                                       |  |  |  |
| 🔤 Nouvel Onglet 1           |                                                                                                    |  |  |  |
| 🕎 Autorisations du site     | Effacer les données de navigation                                                                                                   |  |  |  |
|                             |                                                                                                    |  |  |  |
| 祭 Langues                   | Cela inclut i historique, les mots de passe, les cookies, etc. Seules les données de ce profil seront supprime s. Gerer vos données |  |  |  |
| 🔓 Imprimantes               | Effacer les données de navigation maintenant Choisir les éléments à effa                                                            |  |  |  |
| 😐 Système                   | Choisir ce qu'il faut effacer chaque fois que vous fermez le navigateur                                                             |  |  |  |
| () Rétablir les paramètres  |                                                                                                    |  |  |  |

Assurez-vous que l'option « Remplissage auto des données de formulaire » ne soit pas cochée.

| Effacer les données                                                                                        | de navigation $^{\times}$ |
|----------------------------------------------------------------------------------------------------|---------------------------|
| Intervalle de temps                                                                                        |                           |
| Dernière heure                                                                                             | ~                         |
| plus lentement lors de votre<br>Mots de passe<br>Aucun<br>Remplissage auto des d<br>comprend les formulaii | prochaine visite.         |
| Autorisations du site<br>Aucun(e)                                                                          |                           |
| Données de l'application                                                                                   | n hébergée 🔻 🔻            |
| Effacer maintenant                                                                                         | Appular                   |